## Démarrer une réunion Webex dans sa salle personnelle

https://univ-lyon1.webex.com/

Après s'être connecté à l'aide de son adresse de messagerie et du mot de passe défini précédemment, vous obtenez un écran ressemblant à celui-ci :

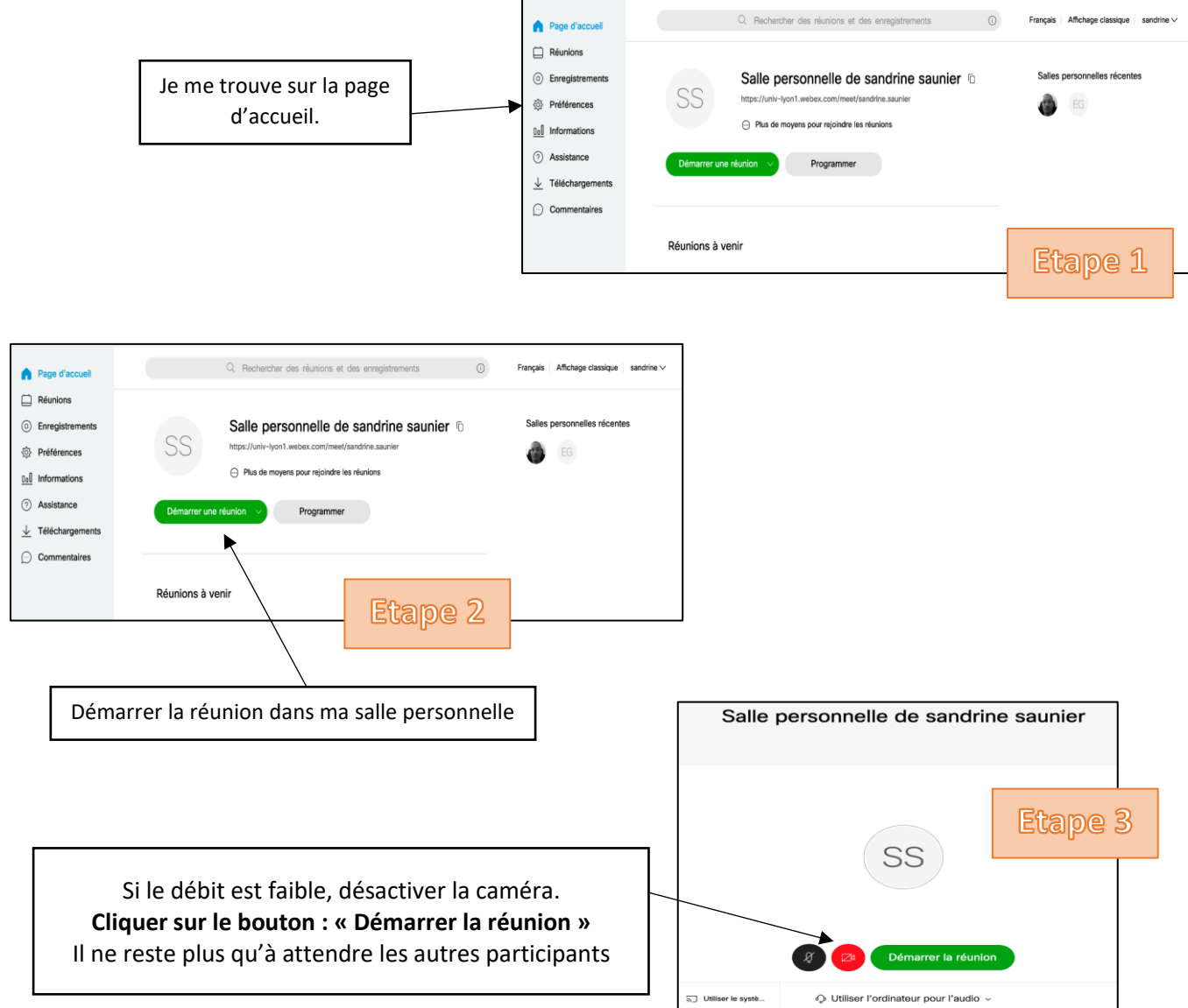

Pour participer à cette réunion, les participants doivent utiliser cette adresse : <u>https://univ-lyon1.webex.com/meet/prenom.nom</u> (Modifiez prenom.nom par vos propres identifiants)